# **Administrativo**

Bizagi Modeler

| ADMINISTRATIV<br>BIZAGI MODELER             | O                                                                     | 1<br>1      |
|---------------------------------------------|-----------------------------------------------------------------------|-------------|
| 1 PEDIDO DE A<br>1.1 AFASTAME<br>1.1.1 Elei | AFASTAMENTO INTERNACIONAL<br>ENTO INTERNACIONAL<br>mentos do processo | 3<br>4<br>4 |
| 1.1.1.1                                     | OInício                                                               | 4           |
| 1.1.1.2                                     | Enviar email                                                          | 4           |
| 1.1.1.3                                     | Inserção de informações no Vetorh                                     | 4           |
| 1.1.1.4                                     | 🔲 Busca pela portaria de afastamento no DOE                           | 5           |
| 1.1.1.5                                     | Baixar PDF e aqrquivar                                                | 5           |
| 1.1.1.6                                     | OFim                                                                  | 5           |
| 1.1.1.7                                     | ⊗Fim                                                                  | 5           |
| 1.1.1.8                                     | ⊗Fim                                                                  | 5           |
| 1.1.1.9                                     | HInteressado                                                          | 5           |
| 1.1.1.10                                    | □=RH                                                                  | 6           |
| 1.1.1.11                                    | 🛛 Solicitação                                                         | 6           |
| 1.1.1.12                                    | 🛛 Acompanhamento                                                      | 6           |

## Índice

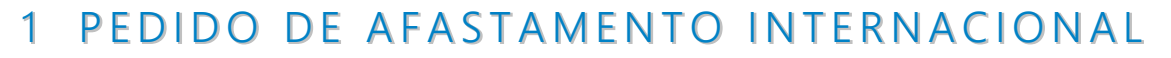

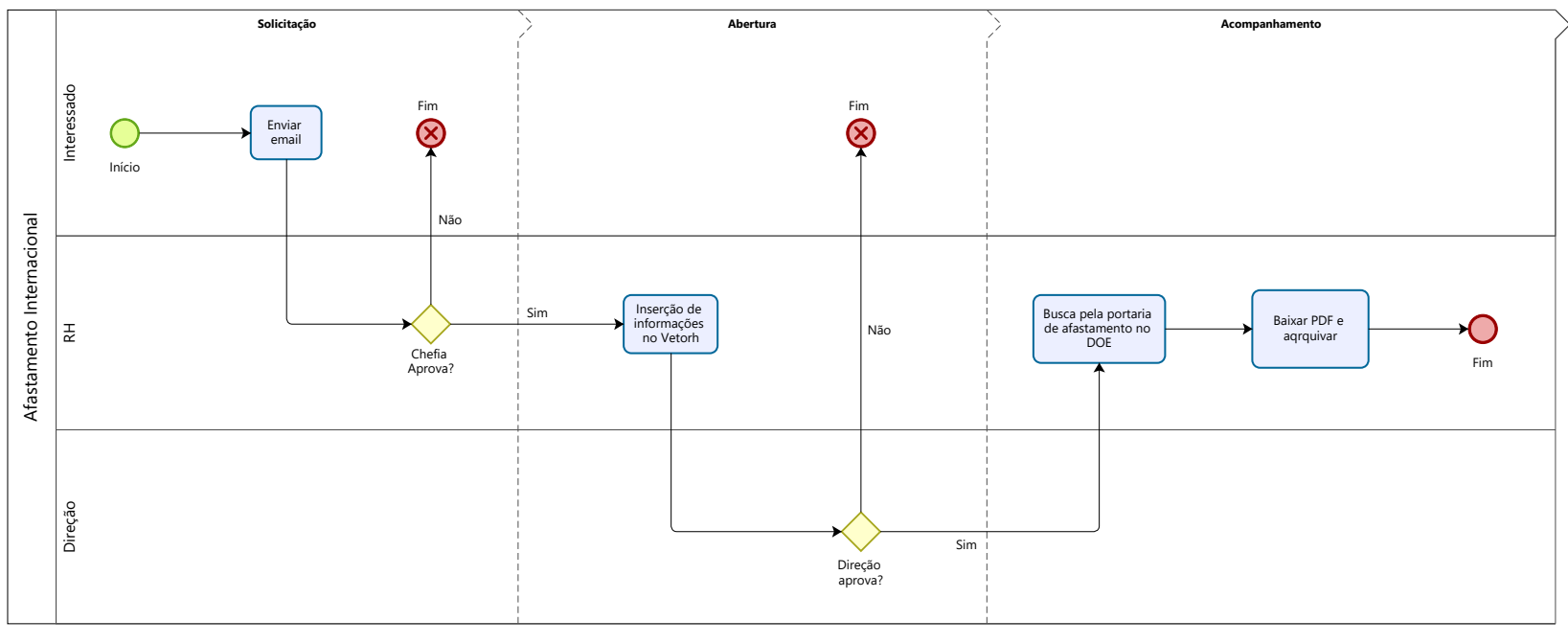

Powered by bizogi Modeler

#### Descrição

O fluxograma resume as tarefas envolvidas no processo de pedido de afastamento internacional além de apresentar os participantes do processo.

#### Versão:

1.0

Autor:

victor

## 1.1AFASTAMENTO INTERNACIONAL

#### Descrição

Participantes e suas respectivas tarefas no processo de pedido de afastamento internacional.

1.1.1 ELEMENTOS DO PROCESSO1.1.1.1 Olnício

#### Descrição

Docente inicia o processo enviando e-mail.

1.1.1.2 Enviar email

#### Descrição

O interessado envia e-mail solicitando autorização a sua chefia imediata, com o RH em cópia. Nesse e-mail devem constar dados para instrução do pedido:

1) Carta convite do evento para o qual irá se afastar;

2) Datas de afastamento (considerando data de saída e retorno ao Brasil);

- 3) Descrição das fontes de financiamento da viagem;
- 4) Contato de emergência: nome e telefone para contato.

1.1.1.3 Inserção de informações no Vetorh

26/06/2024

#### Descrição

O responsável pelos recursos humanos insere a matrícula do interessado, bem como os dados da instituição e evento ao qual pretende comparecer. Ele também anexa a carta convite na aba "Documentos". Após o que altera a situação no histórico de fluxo de trabalho para a posição "1" (em análise pelo dirigente), clicando depois em alterar na barra direita da tela. Assim, o pedido de afastamento seguirá para aprovação do Diretor da FEF. Se for aprovado, segue para a próxima fase. Do contrário, o processo de encerra aqu.

### 1.1.1.4 📃 Busca pela portaria de afastamento no DOE

#### Descrição

Após aprovação do afastamento internacional pelo Diretor da FEF, verificar diariamente a publicação de afastamento no DOE-SP. Para tanto, ir ao site Diário Oficial (Busca Avançada) <u>https://www.doe.sp.gov.br/busca-avancada</u>, inserindo no campo de busca o nome do interessado e determinando a data de início desde a aprovação do pedido pelo diretor da FEF.

1.1.1.5 Baixar PDF e aqrquivar

#### Descrição

Após a publicação ser efetivada, baixar o arquivo PDF e anexar no drive do RH para registro e eventuais necessidades.

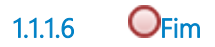

Descrição Processo finaliza para o RH.

1.1.1.7 🛞 Fim

Descrição Processo finaliza aqui.

1.1.1.8 🛞 Fim

Descrição Processo finaliza aqui.

1.1.1.9 EInteressado

Descrição

Docente ou Técnico administrativo interessado.

#### 1.1.1.10 **H**RH

Descrição Recursos Humanos

Solicitação 1.1.1.11

Descrição

Fase de Solicitação de afastamento internacional

1.1.1.12 Acompanhamento

Descrição

Fase de acompanhamento da publicação no DOE.